## 网上团籍转接办法

1. 登录网站: <u>https://zhtj.youth.cn/zhtj/</u>

备注:账号为身份证号码,密码若未修改过,则为身份证号后 8/6 位,若忘记密码/密码输入错误,联系群内管理员生成重置码修 改密码登录进入。

2. 登录后进入页面,点击左侧的"关系转接"。

| ◎两制           |                                |
|---------------|--------------------------------|
| 合团日活动         |                                |
| ★ 团员教育        | <ul> <li>(2) 组织会议活动</li> </ul> |
| <b>2</b> 关系接转 |                                |
|               |                                |

## 3.填写相关信息,点击提交。

| 转入组织是否属于北京 / 广东 / 福建: | 请选择                 | ~      |
|-----------------------|---------------------|--------|
| 转出原因:                 | 请选择                 | $\sim$ |
| 申请转入组织:               | 请选择 (               |        |
| 转入团组织管理员:             |                     |        |
| 转入团组织联系方式:            |                     |        |
| 申请时间:                 | 2020-07-26 23:17:50 |        |
| 备注:                   | 请输入备注, 最多100个字      |        |

备注:在"选择组织"部分,若无法精确选择转入组织,可先将 转入的省/市/县/区输入后,在搜索框输入转入地模糊信息,然后找 到具体所转入组织点击选择。

备注:若转入地长时间未接收,可以在转接历史中查看转入地管 理员联系方式,拨打电话进行沟通。

4. 若转入地为北京/福建/广东,需同时在"青春北京"、"福建共青团"、"广东共青团"的微信公众号进行相关操作。具体见广东、福建、北京说明。